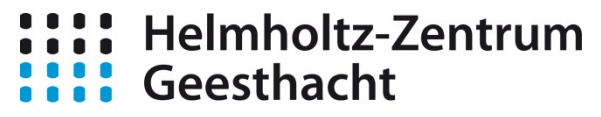

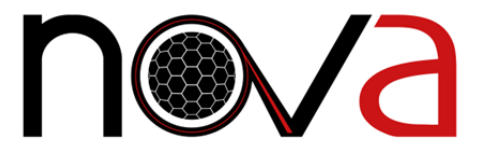

Zentrum für Material- und Küstenforschung

# The HZG/NOVA virtual analysis infrastructure at the DESY HPC center.

# **Required for access:**

- DOOR account from DESY
- PSX computer account from DESY IT (organized by the local beamline scientist)
  - $\circ$  ~ Needs PSX and NOVA resources activated

# There are two ways of connecting to the virtual analysis infrastructure:

- 1. Via web browser running sessions in your tab
- 2. Using FAST X2 client

Regardless of your preferred way of connecting in the future for the first setup connect to

#### https://max-nova.desy.de:3443

If you obtain information the connecting is not save acknowledge the security exception.

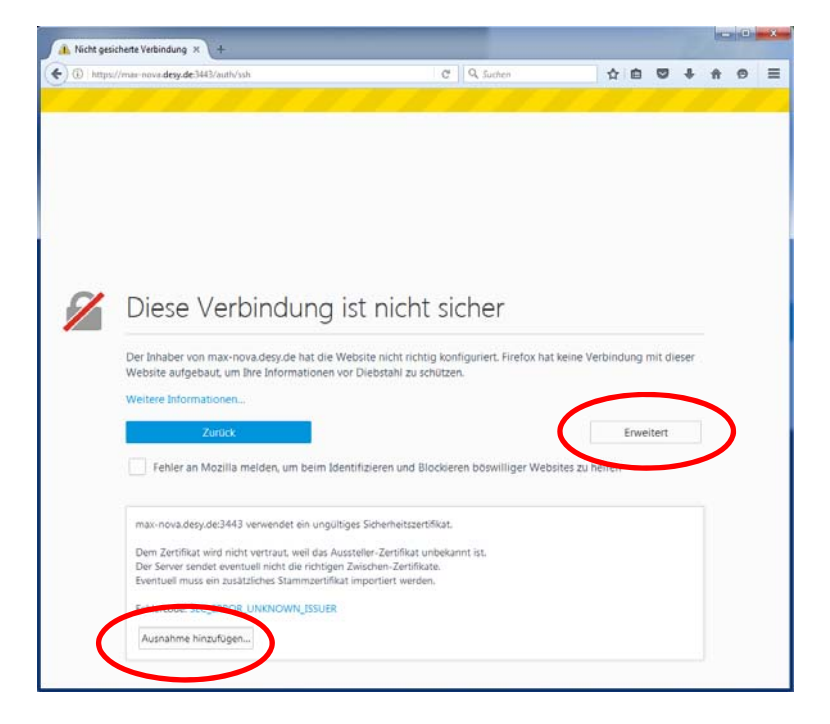

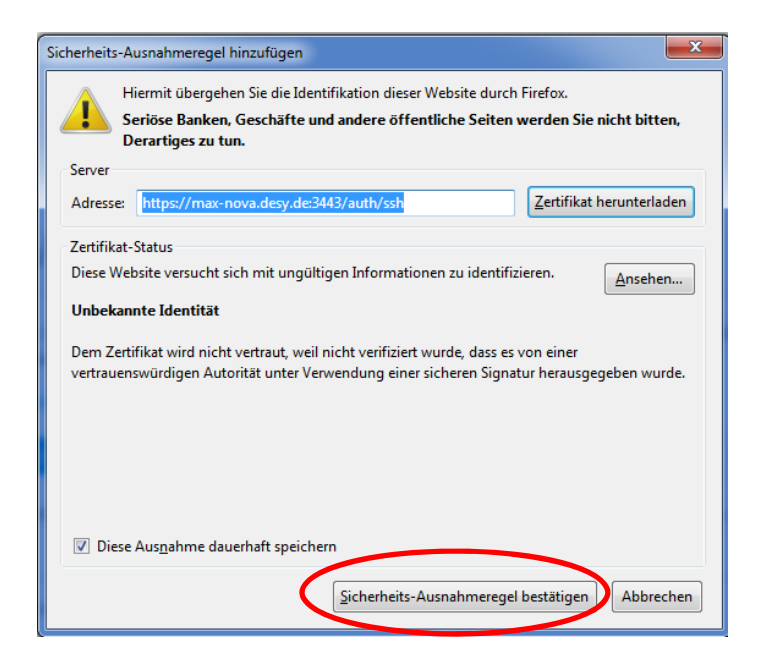

You will be redirected to the general login screen:

| X Login × +                                    |           |          |     |     | × |
|------------------------------------------------|-----------|----------|-----|-----|---|
| 📀 🛈 🕰   https://max-nova.desy.de:3443/auth/ssh | C 0, 5    | chen 🏠 🖬 | + 1 | h 🖗 | = |
|                                                | User Name |          |     |     |   |

# **Connecting using the web client:**

Login with your DESY computer account credentials and you will be directed to the following screen.

| ) 💫 https://max-nova.desy.de3443                                    | C Q, Suchen | ☆ i ♥ + + 9                                                  |
|---------------------------------------------------------------------|-------------|--------------------------------------------------------------|
|                                                                     |             |                                                              |
| X                                                                   |             | hammeljo                                                     |
|                                                                     |             |                                                              |
| You have no persons running. Click the Plus button to launch a new  | V PARSION   |                                                              |
| Tou have no sessions running. Click the Flus button to launch a new | N 2022/01   |                                                              |
|                                                                     |             | have a standard and the standard standard standard standards |
|                                                                     |             | hammeljo@max-nove001.deey.de<br>Build: 2.3.90                |

Select add new seesion:

| O R http://mar-nova.deg.de.343      | Q. Suchen | i ♥ ♣             | neljo                                          | 9 = |
|-------------------------------------|-----------|-------------------|------------------------------------------------|-----|
| You have no sessions running. Click |           | hamn              | neljo                                          |     |
|                                     | Terr      | Developed the Dec | 11 dans de<br>tes 23.06<br>reserventer<br>RNET |     |
| command Single                      |           |                   |                                                |     |
| Start                               |           |                   |                                                |     |
|                                     |           |                   |                                                |     |

Click on the XFCE(VirtualGL) button and hit the start button.

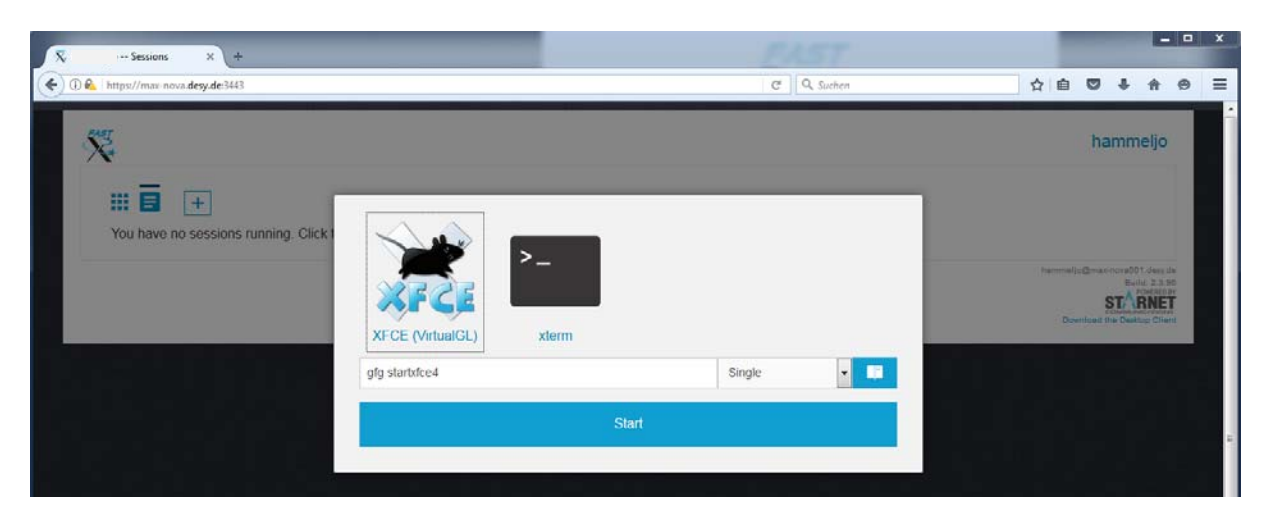

If your popup blocker is preventing the automatic start of your session select your session from the list.

| X →-Sessions X +                                                           |           | B      | 157                          |                    |            | E                                                          | -             | × |
|----------------------------------------------------------------------------|-----------|--------|------------------------------|--------------------|------------|------------------------------------------------------------|---------------|---|
| 📀 🛈 💫 https://max-nova.desy.de:3443                                        |           | ତ ତ    | 🔍 Suchen 🔂 🖬                 |                    | +          | 俞                                                          | 0             | = |
| 👸 Firefox hat diese Website daran gehindert, ein Pop-up-Fenster zu öffnen. |           |        |                              |                    |            | Ejnstr                                                     | ellungen      | × |
| ×                                                                          |           |        |                              | ł                  | amr        | neljo                                                      |               | Î |
| · · · · · · · · · · · · · · · · · · ·                                      |           |        |                              |                    |            |                                                            |               |   |
| Humo                                                                       | Connected | Uptime | Login                        |                    |            |                                                            |               |   |
| XFCE (VirtualGL)                                                           | Idle:     |        | hammeljo@max-nova001.desy.de | 2                  |            |                                                            |               |   |
|                                                                            |           |        | hann                         | neljo@m<br>Dovršoa | STA<br>STA | 101 desy o<br>unit: 2.3.5<br>Powerster<br>RNE<br>stoo Clie | da<br>an<br>T |   |

Your session will start in a new tab.

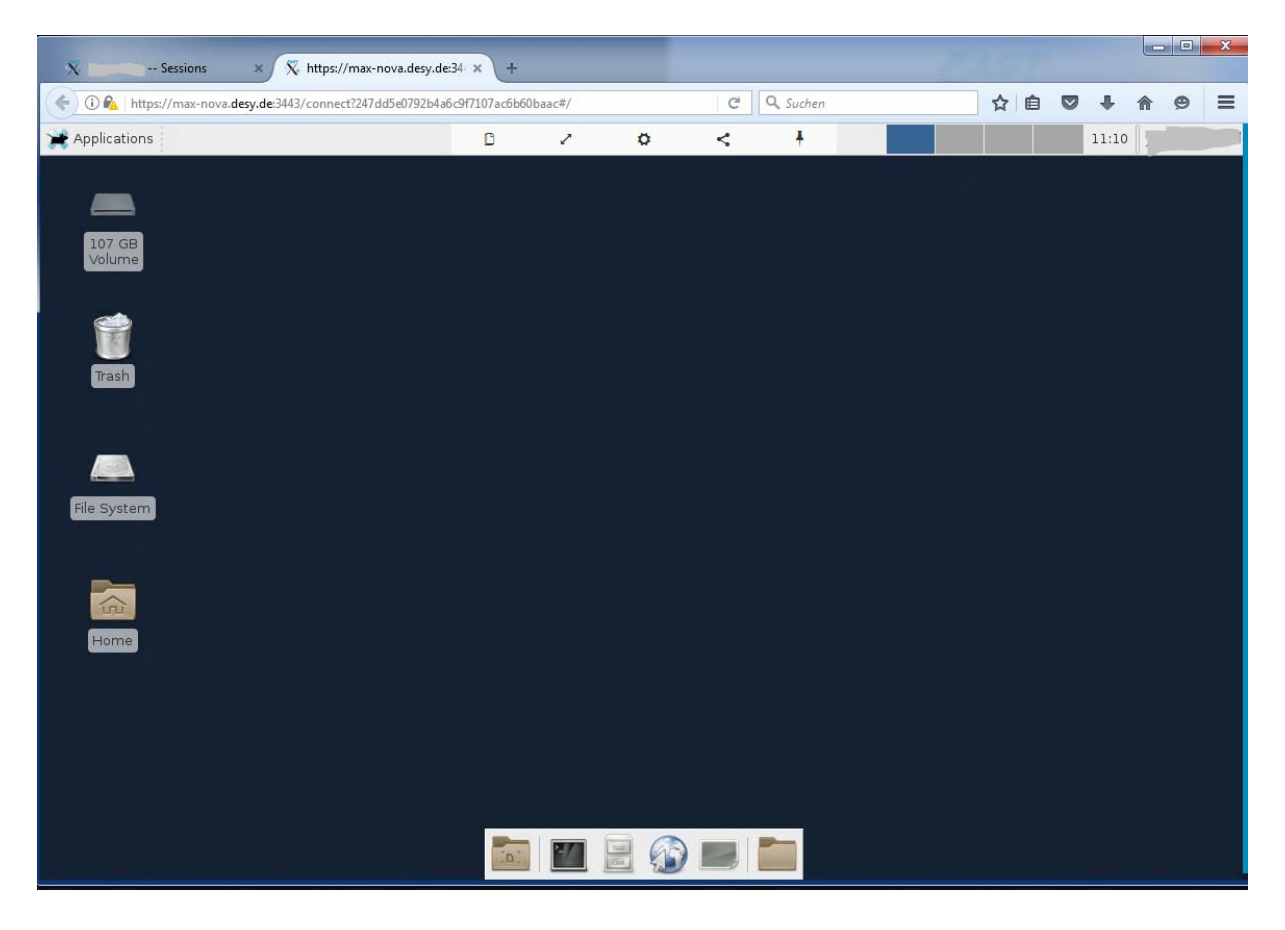

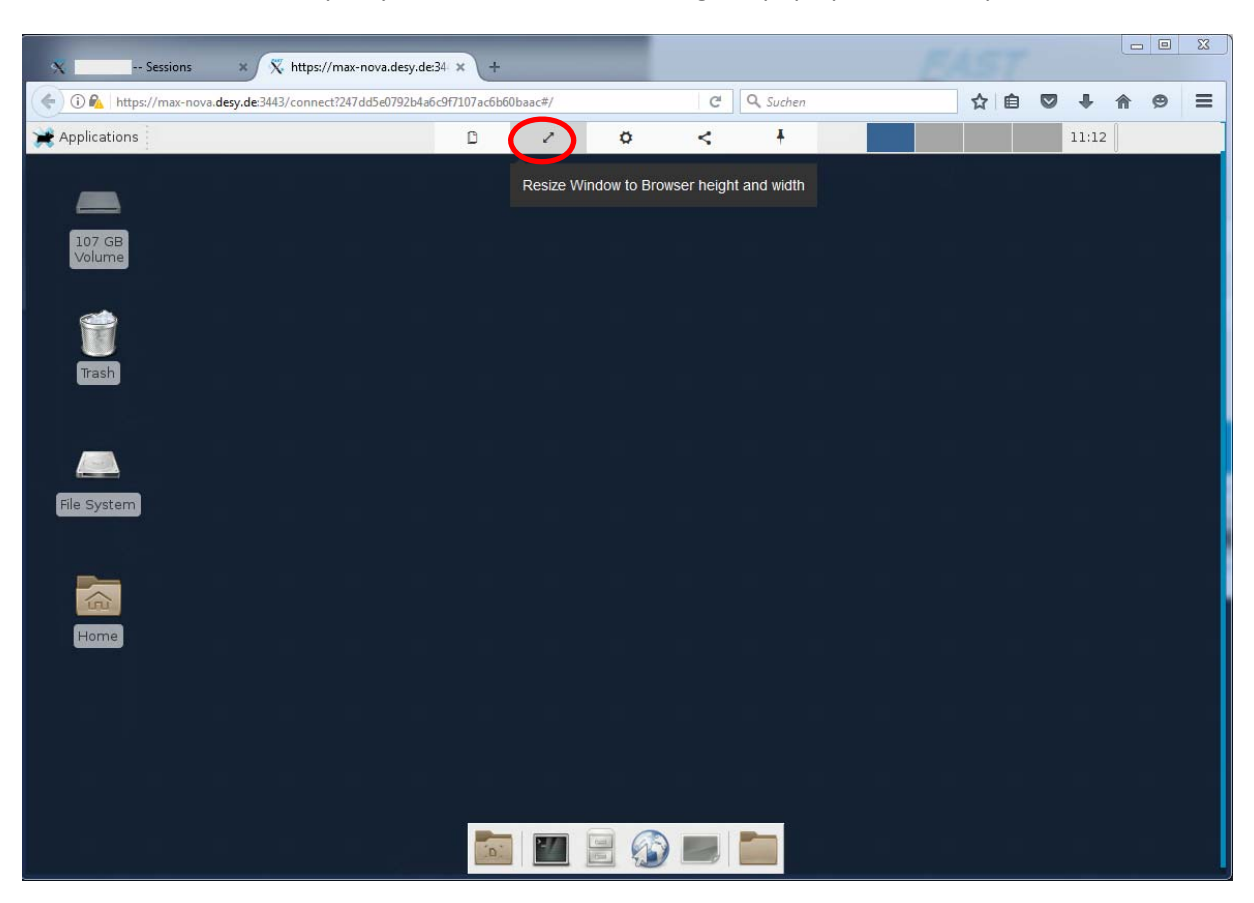

You can resize the desktop to your browser window using the pop up menu at top center.

Instructions for using Avizo, Amira and VG Studio Max see below.

# **Connecting using the desktop client (recommended for best performance):**

At first time download and install the Desktop client. You will need the matching version to the server running on the NOVA hardware.

| 🔨 Login 🗙 +                                  |                                                                                                    |               |
|----------------------------------------------|----------------------------------------------------------------------------------------------------|---------------|
| 🔦 🛈 🕰 https://max-nova.desy.de:3443/auth/ssh | C Q, Suchen                                                                                                    | ☆ 自 ♥ ♣ ♠ ♥ ☰ |
| W W http://max.nova.degide3442/auth/sol      | er Name<br>ssmord<br>Use Public Key Authentication<br>anage Private Keys<br>Log In<br>Bui 2.38<br>Provide Construction<br>Bui 2.38<br>Provide Construction<br>Bui 2.38<br>Provide Construction<br>Bui 2.38<br>Provide Construction<br>Provide Construction<br>Provide Construc |               |
|                                              |                                                                                                    |               |

Start the FASTX2 client:

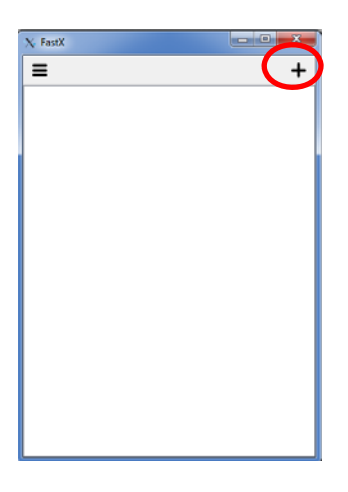

Add and configure a new connection entry and select SSH:

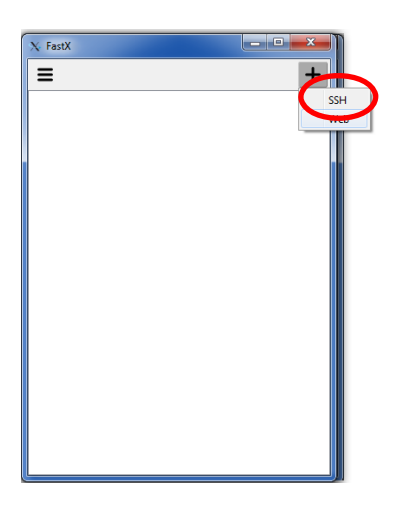

Add the following connection details and your DESY PSX login

| X Edit ( | max-nova)           | ?   | x   |
|----------|---------------------|-----|-----|
| Name*    |                     |     |     |
| Name     | max-nova            |     | _   |
| Host*    | max-nova.desy.de    |     |     |
| Port*    | 22                  |     |     |
| User     | joe                 |     |     |
| Sci      | bin/sci             |     |     |
|          | FIPS compliant mode |     |     |
| Res      | set Save            | Can | cel |

A new connection entry is added to the client.

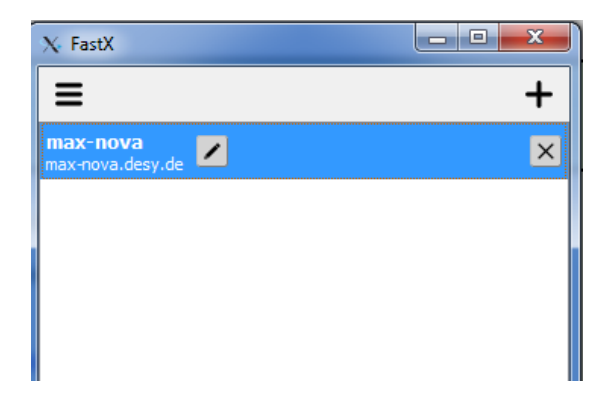

Start connecting to your session by selecting the entry in the list and start a virtual desktop session by clicking on the + button.

| X: https://max-nova.desy.de:3443 (https://max-nova.desy.de:3443) |  |
|------------------------------------------------------------------|--|
|                                                                  |  |
|                                                                  |  |
|                                                                  |  |
| FastX ?                                                          |  |
|                                                                  |  |
| >_ >_                                                            |  |
| XFCE                                                             |  |
| XFCE (VirtualGL) xterm                                           |  |
|                                                                  |  |
|                                                                  |  |
| Command* xterm -ls                                               |  |
| Window Mode Multiple  1024x768                                   |  |
| ОК Сапсе                                                         |  |

Select XFCE(VirtualGL) and adjust the window resolution if wanted to your needs.

| X FastX                        | ? <mark>x</mark> |
|--------------------------------|------------------|
| XFCE (VirtualGL) xterm         |                  |
| Command* gfg startxfce4        |                  |
| Window Mode Single   I920x1200 |                  |
| ОК                             | Cancel           |

Your virtual desktop session will start automatically.

#### Using HZG software packages on the NOVA system:

<u>!! Important !! Always disconnect and close software if you are not actively working with it to free</u> software licenses. Resources are available and allocated by fair use.

Start a terminal window.

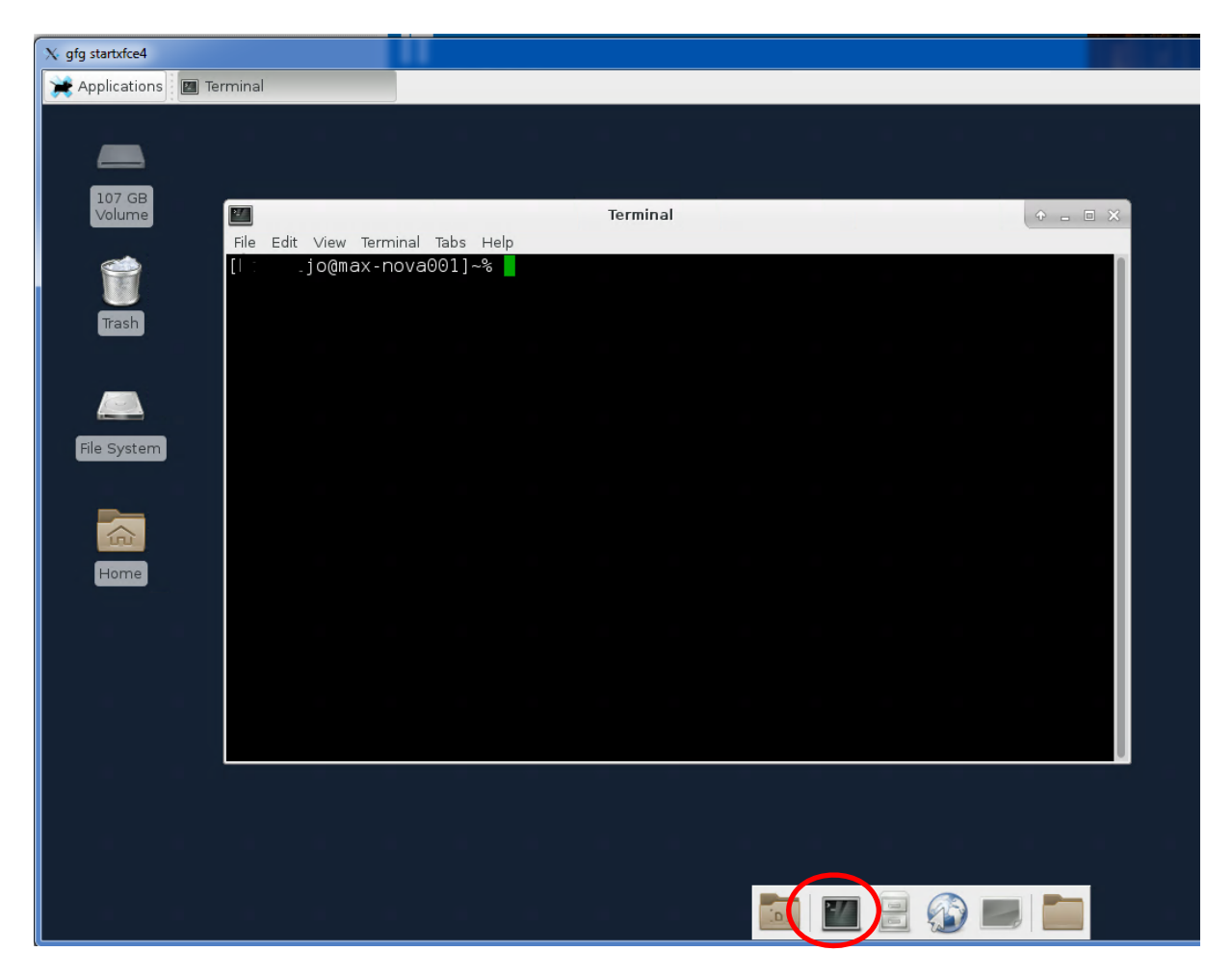

To start Avizo or Amira type in the terminal:

module load maxwell module load avizo AvizoLite &

Or

module load maxwell module load amira Amira &

| 27          |      |                         |                               |                      |                      |                          | Ter                   | minal           |   |
|-------------|------|-------------------------|-------------------------------|----------------------|----------------------|--------------------------|-----------------------|-----------------|---|
| File        | Edit | View                    | Terminal                      | Tabs                 | Help                 |                          |                       |                 |   |
| [<br>[<br>[ |      | j0@ma<br>j0@ma<br>j0@ma | ax-nova<br>ax-nova<br>ax-nova | 001]<br>001]<br>001] | ~% m<br>~% m<br>~% A | odule<br>odule<br>vizoLi | load<br>load<br>ite & | maxwel<br>avizo | l |

| Φ                  |                                  | Avizo Lite - Untitled      |                    | (Ges al. |
|--------------------|----------------------------------|----------------------------|--------------------|----------|
| C) 2296 -2 1003021 | T SCHEMMEN & MANDA               | ANALYSIA .                 |                    |          |
|                    | Avizo<br>Welcome to Avizo 3D and | alysis software            |                    |          |
|                    | RECENT DATA                      | RECHTPHORIES               | DIGHT NEW PROJECT  |          |
|                    |                                  |                            |                    |          |
|                    |                                  |                            |                    |          |
|                    |                                  |                            | BLANK PROJECT      |          |
|                    | 15927                            | 1000                       | PERLOWIN           |          |
|                    |                                  |                            | Empletite solution |          |
|                    |                                  |                            | r≢ein              |          |
|                    |                                  |                            |                    |          |
|                    |                                  | Ein met ohnen de sezertup. |                    |          |
|                    |                                  |                            |                    |          |

Starting VG Studio Max using the following commands

module load maxwell module load vgstudiomax vgstudiomax &

| 2/   | Terminal                                                                                                    |  |
|------|----------------------------------------------------------------------------------------------------|--|
| File | Edit View Terminal Tabs Help                                                                                          |  |
|      | jo@max-nova001]~% module load maxwell<br>jo@max-nova001]~% module load vgstudiomax<br>jo@max-nova001]~% vgstudiomax & |  |

You will find your data in the following general path:

/asap3/petra3/gpfs/p0X/201X/data/1100XXXX/processed/

e.g.for p05 in 2017: /asap3/petra3/gpfs/p05/2017/data/11001234/processed/

# Granting access to your data is managed via the DESY gamma portal.

Instructions for using the portal can be obtained here:

https://confluence.desy.de/display/ASAP3/The+Gamma+Portal

Use the "click for ACL" management icon to add additional users to your beamtime and allow access to the data.